### Funds Management/Grants Management Modernization

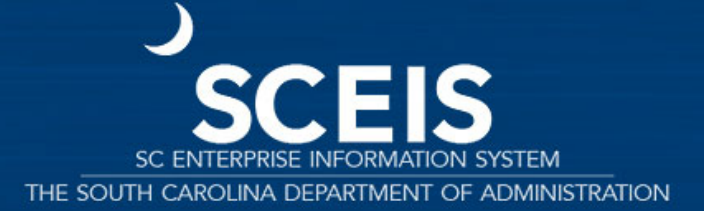

#### Agenda

- Purpose
- Grants Management Functionality
- Funds Management Impacts
- Future BW Reporting Information

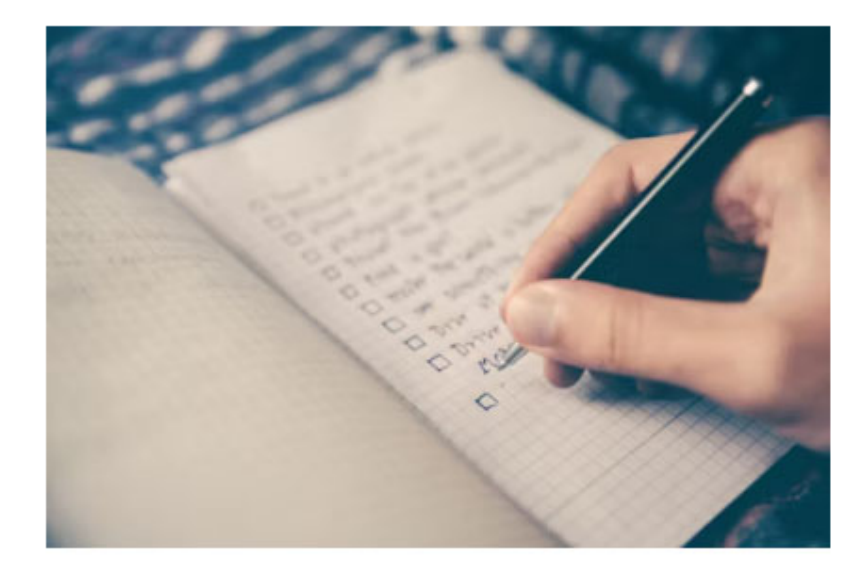

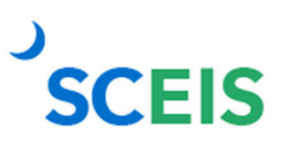

#### Purpose

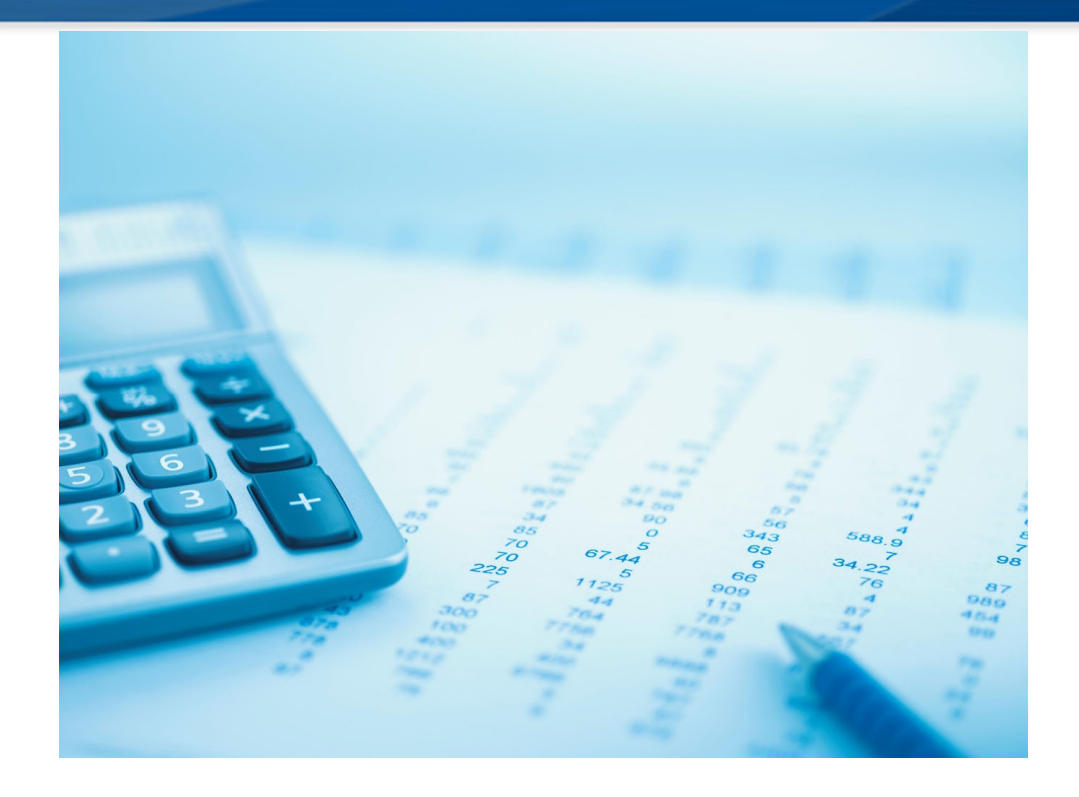

- Discuss limitations and complexity of SCEIS Grants Management (GM).
- Introduce GM functionality enhancements.
- Discuss impact of enhancement on Funds Management (FM).
- Review changes to budget display in FM and GM transactions.
- FM and GM budget changes will go into effect July 1, 2025, for State FY2026.
- Future BW Reporting.

#### **FM/GM Current State**

- Complexities exist that can be streamlined for statewide management of grant funding.
- Grant budget entries transfer the budget from FM.
- Double controls exist one on the funded program and one on grant.

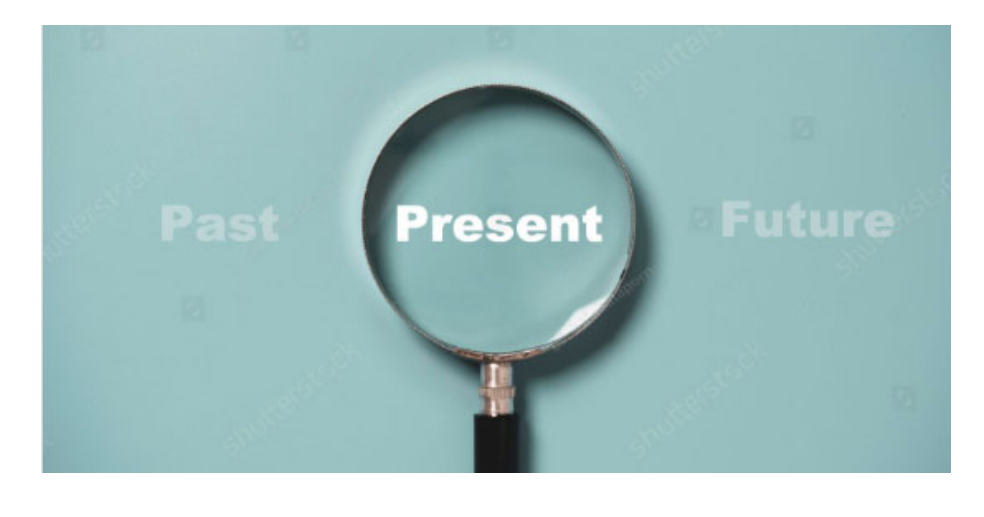

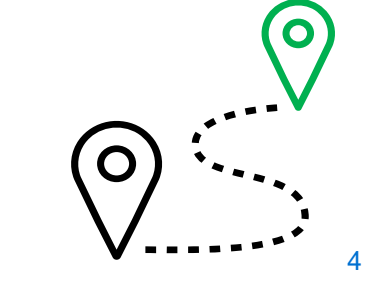

### **FM/GM Future State**

- Enhancements will translate into a more simplified process across all agencies that use GM.
- New functionality will allow agencies to manage the budget for the entire lifecycle of a grant.
- The full amount of a grant award will be entered at the beginning of the grant, enabling better management and reporting.
- The annual appropriation budgetary controls (FM) will continue to control annual spending.

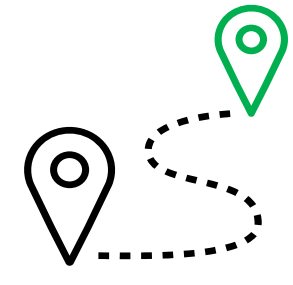

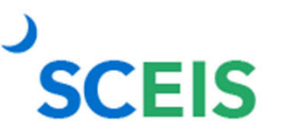

### **FM/GM Future State**

- The grant budget will not transfer from FM.
- The FM Availability Control (AVC) for grant funds will still control the annual spending and not allow spending over the current year appropriation.
  - By entering the entire life-to-date GM budget, expenditures greater than the current fiscal year's appropriation in FM will be stopped by the FM AVC check against the FM Available Balance when expenses are posted in SCEIS.
  - The GM AVC check will prevent expenditures from posting if greater than the GM budget loaded.
  - ▶ FM AVC ledgers 9H and ZG will not check the grant object.

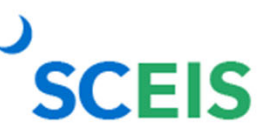

#### **GM-Life to Date Budget**

- GM\_CREATE\_BUDGET screen will change to display only the Header and the GM section which will budget for only the Sponsored Program and the Sponsored Class.
- The FM section that used to budget to the Fiscal Year, Commitment Item, Fund Center, Functional Area and State Funded Program will no longer be contained in the transaction.
- The requirement to have available budget in Not Relevant will no longer be applicable.

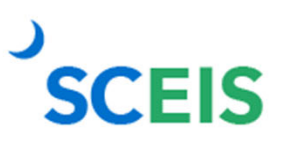

### **GM/FM Budget**

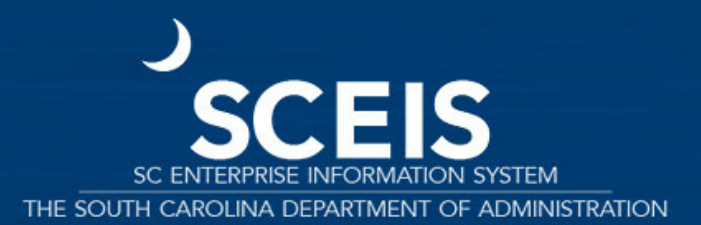

#### **GM Budget**

| rocess |                      | ENTR Enter    | r i         | *         | Currency                       | USD         |            | Document   | Status   | Held         |    |
|--------|----------------------|---------------|-------------|-----------|--------------------------------|-------------|------------|------------|----------|--------------|----|
| rant   |                      | D5001DEM      | 0125        |           | Document Da                    | te 01/      | 22/2025    | Reversal S | tatus    | Normal       | *  |
| M Doo  | Type                 | 04 0          |             |           | Budget Versio                  | n O         |            | Budget Sta | itus     | R Released   | *  |
| eader  | Description          |               |             |           |                                |             |            |            |          |              |    |
| List   | View Hierard         | hy View Ind   | direct Cost | 18        |                                |             |            |            |          |              |    |
| SI IZ  |                      |               |             |           |                                |             |            |            |          |              |    |
| ne     | Valid from Da        | Valid to Date | Fund        | Sponsored | d Program                      | Sponsored ( | lass       | Stat       | Net Amou | Posting Date | T. |
| lass   | Type E Expens        | es            |             |           |                                |             |            |            | 0.00     |              |    |
| 000    | 07/01/2024           | 12/31/2026    | 505500      | D500 AD   | MINISTRATION                   | ALLOC PRI   | / SECTOR   | 000        | 0.00     | 07/01/2024   |    |
| 000    | 07/01/2024           | 12/31/2026    | 505500      | D500 AD!  | MINISTRATION                   | ALLOC-OTH   | IER        | 000        | 0.00     | 07/01/2024   |    |
| 000    | 07/01/2024           | 12/31/2026    | 505500      | D500 AD   | MINISTRATION                   | ALLOCATIO   | N ENTITIE  | 5 000      | 0.00     | 07/01/2024   |    |
| 000    | 07/01/2024           | 12/31/2026    | 505500      | D500 AD!  | MINISTRATION                   | CONTRACT    | UAL SERVIO | ES COO     | 0.00     | 07/01/2024   |    |
|        | 07/01/2024           | 12/31/2026    | 505500      | D500 AD   | MINISTRATION                   | EMPLOYER    | CONTRIB    | 000        | 0.00     | 07/01/2024   |    |
| 000    | 07/01/2024           | 12/31/2026    | 505500      | D500 AD!  | MINISTRATION                   | FIXED ASSE  | TS(NON-C/  | p coo      | 0.00     | 07/01/2024   |    |
| 000    | 07/01/2024           | 12/31/2026    | 505500      | D500 AD   | MINISTRATION                   | FIXED CHA   | RGES & COM | T 000      | 0.00     | 07/01/2024   |    |
| 000    | 07/01/2024           | 12/31/2026    | 505500      | D500 AD!  | MINISTRATION                   | LIGHT POW   | ER HEAT    | 000        | 0.00     | 07/01/2024   |    |
| 000    | 07/01/2024           | 12/31/2026    | 505500      | D500 AD   | MINISTRATION                   | PERS SVCS   | TEMP GRAM  | T COO      | 0.00     | 07/01/2024   |    |
| 001    | 07/01/2024           | 12/31/2026    | 505500      | D500 AD!  | MINISTRATION                   | PERSONAL    | SERVICES   | 000        | 0.00     | 07/01/2024   |    |
| 001    | 07/01/2024           | 12/31/2026    | 505500      | D500 AD   | MINISTRATION                   | PERSONAL    | SVCS-TEMP  | 000        | 0.00     | 07/01/2024   |    |
| 001    | 07/01/2024           | 12/31/2026    | 505500      | D500 AD!  | MINISTRATION                   | SUPPLIES 8  | MATERIAL   | s coo      | 0.00     | 07/01/2024   |    |
| 001_   | 07/01/2024           | 12/31/2026    | 505500      | D500 AD   | MINISTRATION                   | TRANSPOR    | TATION     | 000        | 0.00     | 07/01/2024   |    |
| 001    | 07/01/2024           | 12/31/2026    | 505500      | D500 AD   | MINISTRATION                   | TRAVEL      |            | 000        | 0.00     | 07/01/2024   |    |
| 001    | 07/01/2024           | 12/31/2026    | 505500      | D500 AD   | MINISTRATION                   | UNCLASS P   | OSITIONS   | 000        | 0.00     | 07/01/2024   |    |
| 001    | 07/01/2024           | 12/31/2026    | 505500      | D500 AD   | MINISTRATION                   | UTILITIES   |            | 000        | 0.00     | 07/01/2024   |    |
|        | and the state of the | 1000 100000   | FARRAM      |           | THE OWNER AND A DESCRIPTION OF | IDC DUDCH   | ngo .      | ~~~        | 0.00     | 07104 (3034  |    |

GM\_CREATE\_BUDGET Header and GM Section will be the only two sections in the GM budgeting screen.

#### **GM Budget**

| Hear   | ter Addition  | al Information |             |             |               |           |            |               |              |                 |     |
|--------|---------------|----------------|-------------|-------------|---------------|-----------|------------|---------------|--------------|-----------------|-----|
| riedu  | AUGIOUI       | a momoni       |             |             |               |           |            |               |              |                 |     |
| ocess  |               | ENTR Ente      | r           | *           | Currency      | USI       |            | Document St   | atus Held    |                 |     |
| rant   |               | D5001DEM       | 0125        |             | Document Da   | ate 01/   | 22/2025    | Reversal Stat | us Norm      | al 💌            |     |
| M Doc  | Type          | 04             |             |             | Budget Versi  | on 0      |            | Budget Statu  | s R Rele     | ased 💌          |     |
| eader  | Description   |                |             |             |               |           |            |               |              |                 |     |
| -uures | o courpoint   |                |             |             |               |           |            |               |              |                 |     |
| 11+11  | Ulau Villarae | the Mour V In  | direct Cost |             |               |           |            |               |              |                 |     |
| LISU   | riew rileral  | in view in     | ureu cosi   |             |               |           |            |               |              |                 |     |
|        |               | Hell Class     | Amounte     | Dramara III | ~             |           |            |               |              |                 |     |
|        |               | Clear /        | unounts     | Propose IL  |               |           | -          | <b>C</b> 1.1  |              |                 | -   |
| ne     | Valid from D_ | Valid to Date  | Fund        | Sponsore    | d Program     | Sponsored | Class      | Stat. *       | Net Amour    | it Posting Date | 1 m |
| lass   | lype E Expen  | ses            |             |             |               |           |            |               | 5,000,000.00 |                 |     |
| 000    | 07/01/2024    | 12/31/2026     | 505500      | D500 AD     | MINISTRATION  | ALLOC PR  | V SECTOR   | 000           | 500,000.00   | 07/01/2024      |     |
| 000_   | 07/01/2024    | 12/31/2026     | 505500      | D500 AD     | MINISTRATION  | ALLOC-OT  | HER        | 000           | 20,000.00    | 07/01/2024      |     |
| 000    | 07/01/2024    | 12/31/2026     | 505500      | D500 AD     | MINISTRATION  | ALLOCATI  | ON ENTITIE | 5 000         | 500,000.00   | 07/01/2024      |     |
|        | 07/01/2024    | 12/31/2026     | 505500      | D500 AD     | MINISTRATION  | CONTRAC   | TUAL SERVI | CES COO       | 250,000.00   | 07/01/2024      |     |
|        | 07/01/2024    | 12/31/2026     | 505500      | D500 AD     | MINISTRATION  | EMPLOYER  | CONTRIB    | 000           | 1,000,000.00 | 07/01/2024      |     |
| 000    | 07/01/2024    | 12/31/2026     | 505500      | D500 AD     | MINISTRATION  | FIXED ASS | ETS(NON-C  | AP COO        | 250,000.00   | 07/01/2024      |     |
| 000    | 07/01/2024    | 12/31/2026     | 505500      | D500 AD     | MINISTRATION  | FIXED CH/ | RGES & CO  | NT COO        | 75,000.00    | 07/01/2024      |     |
| 000    | 07/01/2024    | 12/31/2026     | 505500      | D500 AD     | MINISTRATION  | LIGHT PO  | VER HEAT   | 000           | 150,000.00   | 07/01/2024      |     |
|        | 07/01/2024    | 12/31/2026     | 505500      | D500 AD     | MINISTRATION  | PERS SVC  | TEMP GRA   | NT COO        | 75,000.00    | 07/01/2024      |     |
| 001    | 07/01/2024    | 12/31/2026     | 505500      | D500 AD     | MINISTRATION  | PERSONAL  | SERVICES   | 000           | 1,750,000.00 | 07/01/2024      |     |
| 001    | 07/01/2024    | 12/31/2026     | 505500      | D500 AD     | MINISTRATION  | PERSONAL  | SVCS-TEM   | 000           | 75,000.00    | 07/01/2024      |     |
| 001    | 07/01/2024    | 12/31/2026     | 505500      | D500 AD     | MINISTRATION  | SUPPLIES  | & MATERIA  | 5 000         | 25,000.00    | 07/01/2024      |     |
| 001    | 07/01/2024    | 12/31/2026     | 505500      | D500 AD     | MINISTRATION  | TRANSPOR  | RTATION    | 000           | 25,000.00    | 07/01/2024      |     |
| 001    | 07/01/2024    | 12/31/2026     | 505500      | D500 AD     | MINISTRATION  | TRAVEL    |            | 000           | 15,000,00    | 07/01/2024      |     |
| 001    | 07/01/2024    | 12/31/2026     | 505500      | D500 AD     | MINISTRATION  | UNCLASS   | POSITIONS  | 000           | 0.00         | 07/01/2024      |     |
| 001    | 07/01/2024    | 12/31/2026     | 505500      | D500 AD     | MINISTRATION  | UTILITIEC | our told   | 000           | 115 000 00   | 07/01/2024      |     |
| 001    | 07/01/2024    | 12/31/2026     | 505500      | D500 AD     | MINISTRATION  | IDC EYDEN | CE         | 000           | 175,000,00   | 07/01/2024      |     |
| JUL    | 07/01/2024    | 12/31/2020     | 303300      | 0.500 MD    | PHALS HOATTON | TOC CAPER | - C        |               | 173,000.00   | 07/01/2024      |     |

#### Life to Date (LTD) budget can be entered for GM budget.

#### **GM Budget**

| Header Addition    | al Information |   |                |            |                 |            |   |   |
|--------------------|----------------|---|----------------|------------|-----------------|------------|---|---|
| Process            | ENTR Enter     | Ŧ | Currency       | USD        | Document Status | Posted     |   | - |
| Grant              | D5001DEM0125   |   | Document Date  | 01/22/2025 | Reversal Status | Normal     | * |   |
| GM Doc Type        | 04             |   | Budget Version | 0          | Budget Status   | R Released | * |   |
| Header Description |                |   |                |            |                 |            |   |   |

#### List View Hierarchy View Indirect Cost

|      | Malt d Grow Da | Indiate Date  | (Fried) | Concerned December  | Concerned Class.     | the state descent | Death - Date | - |
|------|----------------|---------------|---------|---------------------|----------------------|-------------------|--------------|---|
| ine  | valid from Da. | Valid to Date | Fund    | Sponsored Program   | Sponsored Class      | * Net Amount      | Posting Date | 1 |
| lass | ype E Expens   | es            |         |                     |                      | • 5,000,000.0     |              |   |
|      | 07/01/2024     | 12/31/2026    | 505500  | D500 ADMINISTRATION | ALLOC PRIV SECTOR    | 500,000.00        | 07/01/2024   |   |
|      | 07/01/2024     | 12/31/2026    | 505500  | D500 ADMINISTRATION | ALLOC-OTHER          | 20,000.00         | 07/01/2024   |   |
|      | 07/01/2024     | 12/31/2026    | 505500  | D500 ADMINISTRATION | ALLOCATION ENTITIES  | 500,000.00        | 07/01/2024   |   |
|      | 07/01/2024     | 12/31/2026    | 505500  | D500 ADMINISTRATION | CONTRACTUAL SERVICES | 250,000.00        | 07/01/2024   |   |
|      | 07/01/2024     | 12/31/2026    | 505500  | D500 ADMINISTRATION | EMPLOYER CONTRIB     | 1,000,000.00      | 07/01/2024   |   |
|      | 07/01/2024     | 12/31/2026    | 505500  | D500 ADMINISTRATION | FIXED ASSETS(NON-CAP | 250,000.00        | 07/01/2024   |   |
|      | 07/01/2024     | 12/31/2026    | 505500  | D500 ADMINISTRATION | FIXED CHARGES & CONT | 75,000.00         | 07/01/2024   |   |
|      | 07/01/2024     | 12/31/2026    | 505500  | D500 ADMINISTRATION | LIGHT POWER HEAT     | 150,000.00        | 07/01/2024   |   |
| 000  | 07/01/2024     | 12/31/2026    | 505500  | D500 ADMINISTRATION | PERS SVCS-TEMP GRANT | 75,000.00         | 07/01/2024   |   |
| 001  | 07/01/2024     | 12/31/2026    | 505500  | D500 ADMINISTRATION | PERSONAL SERVICES    | 1,750,000.00      | 07/01/2024   |   |
| 001  | 07/01/2024     | 12/31/2026    | 505500  | D500 ADMINISTRATION | PERSONAL SVCS-TEMP   | 75,000.00         | 07/01/2024   |   |
| 001  | 07/01/2024     | 12/31/2026    | 505500  | D500 ADMINISTRATION | SUPPLIES & MATERIALS | 25,000.00         | 07/01/2024   |   |
| 001  | 07/01/2024     | 12/31/2026    | 505500  | D500 ADMINISTRATION | TRANSPORTATION       | 25,000.00         | 07/01/2024   |   |
| 001  | 07/01/2024     | 12/31/2026    | 505500  | D500 ADMINISTRATION | TRAVEL               | 15,000.00         | 07/01/2024   |   |
| 001  | 07/01/2024     | 12/31/2026    | 505500  | D500 ADMINISTRATION | UTILITIES            | 115,000.00        | 07/01/2024   |   |
| 001  | 07/01/2024     | 12/31/2026    | 505500  | D500 ADMINISTRATION | IDC EXPENSE          | 175,000.00        | 07/01/2024   |   |

GM budget document has been posted without any FM budget authority required.

#### ZGMAVCOVRW

#### GM AVC Overview Report for Ledger 9K

| Company Code      | SC01         |
|-------------------|--------------|
| Grant             | D5001DEMO125 |
| Fund              | All Values   |
| Sponsored Program | All Values   |
| Sponsored Class   | All Values   |

#### Vanz. B. 4. 4

| Grant/Class Type/Fund/Sp. Prog./Sp. Class/              | Consumable Bdgt | Consumed Amt. | Available Amt. C | Defici |
|---------------------------------------------------------|-----------------|---------------|------------------|--------|
| <ul> <li>Total Expenses</li> </ul>                      | 5,000,000.00    | 0.00          | 5,000,000.00 USE | )      |
|                                                         | 5,000,000.00    | 0.00          | 5,000,000.00 USE | )      |
| <ul> <li>D500 ADMINISTRATION</li> </ul>                 | 5,000,000.00    | 0.00          | 5,000,000.00 USE | )      |
| <ul> <li>ALLOC PRIV SECTOR</li> </ul>                   | 500,000.00      | 0.00          | 500,000.00 USE   | )      |
| <ul> <li>         07/01/2024-12/31/2026     </li> </ul> | 500,000.00      | 0.00          | 500,000.00 USE   | )      |
| ALLOC-OTHER                                             | 20,000.00       | 0.00          | 20,000.00 USE    | )      |
| <ul> <li>         07/01/2024-12/31/2026     </li> </ul> | 20,000.00       | 0.00          | 20,000.00 USE    | )      |
| ALLOCATION ENTITIES                                     | 500,000.00      | 0.00          | 500,000.00 USE   | )      |
| <ul> <li>07/01/2024-12/31/2026</li> </ul>               | 500,000.00      | 0.00          | 500,000.00 USE   | )      |
| CONTRACTUAL SERVICES                                    | 250,000.00      | 0.00          | 250,000.00 USE   | )      |
| <ul> <li>07/01/2024-12/31/2026</li> </ul>               | 250,000.00      | 0.00          | 250,000.00 USE   | )      |
| EMPLOYER CONTRIB                                        | 1,000,000.00    | 0.00          | 1,000,000.00 USE | )      |
| <ul> <li>07/01/2024-12/31/2026</li> </ul>               | 1,000,000.00    | 0.00          | 1,000,000.00 USE | )      |
| FIXED ASSETS(NON-CAP                                    | 250,000.00      | 0.00          | 250,000.00 USE   | )      |
| <ul> <li>07/01/2024-12/31/2026</li> </ul>               | 250,000.00      | 0.00          | 250,000.00 USE   | )      |
| FIXED CHARGES & CONT                                    | 75,000.00       | 0.00          | 75,000.00 USE    | )      |
| <ul> <li>         07/01/2024-12/31/2026     </li> </ul> | 75,000.00       | 0.00          | 75,000.00 USE    | )      |
| <ul> <li>IDC EXPENSE</li> </ul>                         | 175,000.00      | 0.00          | 175,000.00 USE   | )      |
| <ul> <li>         07/01/2024-12/31/2026     </li> </ul> | 175,000.00      | 0.00          | 175,000.00 USE   | )      |
| <ul> <li>LIGHT POWER HEAT</li> </ul>                    | 150,000.00      | 0.00          | 150,000.00 USE   | )      |
| <ul> <li>         07/01/2024-12/31/2026     </li> </ul> | 150,000.00      | 0.00          | 150,000.00 USE   | )      |
| PERS SVCS-TEMP GRANT                                    | 75,000.00       | 0.00          | 75,000.00 USE    | )      |
| <ul> <li>         07/01/2024-12/31/2026     </li> </ul> | 75,000.00       | 0.00          | 75,000.00 USE    | )      |
| PERSONAL SERVICES                                       | 1,750,000.00    | 0.00          | 1,750,000.00 USE | )      |
| <ul> <li>07/01/2024-12/31/2026</li> </ul>               | 1,750,000.00    | 0.00          | 1,750,000.00 USE | )      |
| PERSONAL SVCS-TEMP                                      | 75,000.00       | 0.00          | 75,000.00 USE    | )      |

#### **SCEIS**

#### GM AVC Overview for 9K Ledger reflects LTD budget.

#### FMAVCH01

SAP

# FMAVCH01 will not display GM budget for FY2026 forward.

No data available for your entries

#### **FM Budget**

**SCEIS** 

| 👼. Bud        | dgeting W       | orkbench - I         | Display Docum           | ent for FM Area SCO.     | 1               |              |             |
|---------------|-----------------|----------------------|-------------------------|--------------------------|-----------------|--------------|-------------|
| Document Over | view on/off 🛯 岁 | ? 🚰 Hold Prepo       | ist 🔲 Save Changes      | Cong Text Or Messages Io | a 🚺             |              |             |
| Document      | 1001037250      | Status I             | Posted                  | Document Year            | 2025            |              |             |
| Header Data   | Additional L    | Jata                 |                         |                          |                 |              |             |
|               |                 |                      |                         |                          | Payment Budget  |              |             |
| Process       | ENTR            | Enter                | *                       |                          | Expenditures    | 15,000,00    |             |
|               | 1               |                      |                         |                          | Revenues        | 0.00         |             |
| Document type | APPR            | APPR (Orig Appr.     | *                       |                          |                 |              |             |
| Version       | 0               |                      |                         |                          |                 |              |             |
| Document Date | e 01/2:         | 2/2025               |                         |                          |                 |              |             |
| Fiscal Year   | 2025            | 1                    | Per                     | iod 7 0 🔻                |                 |              |             |
| Budget Type   | APPR            | ORIGINAL APPRO       | PRIATIONS               |                          |                 |              |             |
|               |                 |                      |                         |                          |                 |              |             |
| Payment       | Budget          |                      |                         |                          |                 |              |             |
|               |                 |                      |                         |                          |                 |              |             |
|               | 7 🛗 🔛 🛣         | 0.4.                 | 🏶 Master Data 📑 Key     | Fig. 🗟                   |                 |              |             |
| Lines         |                 |                      |                         |                          |                 |              |             |
| B Doc. Line F | Fund F          | Funds Center         | Functional Area         | Funded Program           | Commitment Item | Grant        | Amount (USD |
| 000001        | 50000000 [      | D5000000             | D500_DEMO               | 0100.999999.000          | 512001          | NOT RELEVANT | 15,000.00   |
|               |                 |                      |                         |                          |                 |              |             |
|               |                 |                      |                         |                          |                 |              |             |
|               |                 |                      |                         |                          |                 |              |             |
|               |                 |                      |                         |                          |                 |              |             |
|               |                 |                      |                         |                          |                 |              |             |
|               |                 |                      |                         |                          |                 |              |             |
|               |                 |                      |                         |                          |                 |              |             |
|               |                 |                      |                         |                          |                 |              |             |
| 4 F           |                 |                      |                         |                          |                 |              |             |
|               |                 |                      |                         |                          |                 |              |             |
| Document 100  | 1037250 has b   | een created successf | ully in FM area SC01 do | cument year 2025         | 549/            |              | Þ           |
|               |                 |                      |                         |                          | Long La         |              |             |
|               |                 |                      |                         |                          |                 |              |             |

#### Use FMBB to enter appropriations for State Funded Program (SFP).

FM budget will still need to be entered based on the FM AVC level for the agency.

#### FMAVCH01

| Display Annual Values of Control                       | Objects                     |                |                                                               |               |                                                                          |
|--------------------------------------------------------|-----------------------------|----------------|---------------------------------------------------------------|---------------|--------------------------------------------------------------------------|
| CDetails Documents                                     |                             |                |                                                               |               |                                                                          |
| Control Objects Data: Annual                           | Values                      |                |                                                               |               |                                                                          |
| FM Area<br>Fiscal Year<br>Control Ledger               | SC01 (USD)<br>2025<br>9H    |                | Grant<br>Fund<br>Funds Center<br>Commitment<br>Functional Are | Item<br>ea    | <space><br/>50000000<br/>D5000000<br/>512001<br/><space></space></space> |
| ∀ 4 🕅 🔒. ⊞.                                            |                             | c 24           |                                                               |               |                                                                          |
| Hierarchy of Control Objects - Budget Addresses - Post | ting Addresses              | Consumable Amt | Consumed Amt                                                  | Available Amt |                                                                          |
| -/5000000/D500000/512001/-/0100.999999.                | 000                         | 15,000.00      | 0.00                                                          | 15,000.00     |                                                                          |
| <ul> <li></li></ul>                                    | 1/D500_DEMO/0100.999999.000 | 15,000.00      |                                                               |               |                                                                          |
|                                                        |                             |                |                                                               |               |                                                                          |

FM budget will be displayed in FMAVCH01 with Fund, Fund Center, Commitment Item, Functional Area and SFP.

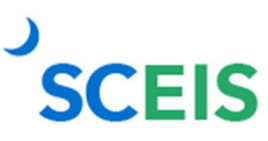

#### **Pass Through Grant Budget**

#### Availability Control Overview for Grant Objects

🕄 Details 🛛 🚺 Documents

#### GM AVC Overview Report for Ledger 9K

| SC01                |
|---------------------|
| Multiple Values     |
| All Values          |
| All Values          |
| All Values          |
| Overall Time Period |
|                     |

#### VA (|| **Z**, **l**, <del>4</del>, &

| Grant/Class Type/Fund/Sp. Prog./Sp. Class/Time Range | Consumable | Consumed A | Available Amt. C. D | efi |
|------------------------------------------------------|------------|------------|---------------------|-----|
| D5001DEMO325                                         | 950,000.00 | 0.00       | 950,000.00 U        |     |
| Total Expenses                                       | 950,000.00 | 0.00       | 950,000.00 U        |     |
| ▼ 🗇 50550000                                         | 950,000.00 | 0.00       | 950,000.00 U        |     |
| D500 SUBGRANT ADMIN                                  | 950,000.00 | 0.00       | 950,000.00 U        |     |
| ALLOC PRIV SECTOR                                    | 500,000.00 | 0.00       | 500,000.00 U        |     |
| ALLOCATION ENTITIES                                  | 450,000.00 | 0.00       | 450,000.00 U        |     |
| <ul> <li>D5005DEMO325</li> </ul>                     | 50,000.00  | 2,500.00   | 47,500.00 U         |     |
| <ul> <li>Total Expenses</li> </ul>                   | 50,000.00  | 2,500.00   | 47,500.00 U         |     |
| ▼                                                    | 50,000.00  | 2,500.00   | 47,500.00 U         |     |
| D500 SUBGRANT ADMIN                                  | 50,000.00  | 2,500.00   | 47,500.00 U         |     |
| ALLOC-CONTR                                          | 5,000.00   | 0.00       | 5,000.00 U          |     |
| ALLOC-OTHER                                          | 5,000.00   | 0.00       | 5,000.00 U          |     |
| ALLOC-PERS SERV                                      | 35,000.00  | 1,950.00   | 33,050.00 U         |     |
| ALLOC-TRAVEL                                         | 5,000.00   | 550.00     | 4,450.00 U          |     |
|                                                      |            |            |                     |     |

- Pass through budget process will work like it does in the current state.
- Budget will need to be available in the correct master grant in order to be entered for a Subgrant grant type G4 and G5.
- ZGMAVCOVRW can be generated to view life to date subgrant budget.

#### Pass Through Grant Budget

| A         A         C         C <thc< th="">         C         C         <thc< th=""></thc<></thc<>                                                                                                    | A ● ♥ ♥       X       A       Col       Sol       Sol                                                                                                    | irants Ma | nagemen  | nt: Line Item Disp | olay                |        |          |                      |      |                 |                              |      |
|----------------------------------------------------------------------------------------------------|----------------------------------------------------------------------------------------------------|-----------|----------|--------------------|---------------------|--------|----------|----------------------|------|-----------------|------------------------------|------|
| nume<br>1990/1990/1990/1990/1990/1990/1990/1990                                                                                                    | Number         Spensored Rogem         Spensored Class         BUVINEY, Year (HeL), Ré, document,<br>Discussional         MUVINEY, Year (HeL), Ré, document,<br>Subschild, 2015, Subschild, Table         Audoc T100, Class         Audoc T100, Class                                                                                                    | A 🛛 🕯     | 2 %      | 0 2 4 2 7          | \$ <b>15 11 4</b> 4 |        |          |                      |      |                 |                              |      |
| SIGERPLOZZ         SIGERPLOZZ         SIGERPLOZ         SIGERPLO                                                                                                    | SIGEREDIZZ         SIGEREDIZZ         SIGERE                                                                                                    | nt        | Fund     | Sponsored Program  | Sponsored Class     | BuValN | or. Year | Peri., Ref. document | GM V | T* Posting Date | Tran, Crow                   | Crcy |
| BOBERHUZZ         BOSERNUZ ASSERIU         DESCRIMULTARIE         ALLOC-TRAVEL         01         02         9         2022/1215         9         00/27/2015         53.000         100           BOSERNUZZ         SSSERIU         DESCRIMUZZ         BOSERNUZ         BOSERNUZZ         SSSERIU         DESCRIMUZZ         BOSERNUZ         BOSERNUZ                                                                                                    | BASENDOLZ         SESSEND         DESSENERATINE         ALLCCITINAL         010         20         0         2022/2013         54         01/7/2015         53/00-0         USD           BASENDUZ         DSSENDUZ         DSSENDUZ         DSSENDUZ         DSSENDUZ         ALLCCITINAL         010         DSSENDUZ         DSSENDUZ         <                                                                                                    | 050EM0325 | 50550P00 | D500 SUBGRANT ADM  | ALLOC-PERS SERV     | 010    | 20       | 9 3032971851         | 54   | 03/27/2025      | 1,950.00-                    | USD  |
| SSSSED0         DSS SUBSEANT ADB         ALLOCATES SERV         0         0         0         0         0         0         0         0         0         0         0         0         0         0         0         0         0         0         0         0         0         0         0         0         0         0         0         0         0         0         0         0         0         0         0         0         0         0         0         0         0         0         0         0         0         0         0         0         0         0         0         0         0         0         0         0         0         0         0         0         0         0         0         0         0         0         0         0         0         0         0         0         0         0         0         0         0         0         0         0         0         0         0         0         0         0         0         0         0         0         0         0         0         0         0         0         0         0         0 <th0< th="">         0         0</th0<>                                                                                                    | SSS2ERD         SSSSERD         SSSSSERD         SSSSSERD         SSSSERD         SSSSERD                                                                                                    | 05DEM0325 | 50550P00 | D500 SUBGRANT ADM  | ALLOC-TRAVEL        | 010    | 20       | 9 3032971851         | 54   | 03/27/2025      | 550.00-                      | USD  |
| SEREND2 SISSEPPO<br>SIGNA SUBJECT AND ALLOCATION ALLOCATION OF 0 2007 125 99 00 000 000 000 000 000 000 000 000                                                                                                    | SERENDIA SISSEEDE DIG SUBBRANTARE ALLOCAUSE SERV 00 020 00 90 00277205 90 00277205 90 0050<br>90 2277205 95.00 050<br>90 2277205 95.00 050<br>9 |           |          |                    |                     |        |          |                      | 54   | <b>A</b>        | - 2,500.00-                  | USD  |
| SBERDL2 SBERDL2 ADD SUBSEMENTADE ALLCATENCE 01 20 0 9 2027125 5000 USD<br>SBERDL2 SBERDL2 ADD SUBSEMENTADE ALLCATENS UP 01 20 7 00022851 R1 010/1725 5.0000 USD<br>SBERDL2 SBERDL2 SBERDL1 ADD ALLCATENS UP 01 20 7 00022851 R1 010/1725 5.0000 USD<br>SBERDL2 SBERDL1 ADD ALLCATENS UP 01 20 7 00022851 R1 010/1725 5.0000 USD<br>SBERDL2 SBERDL1 ADD ALLCATENS UP 01 20 7 00022851 R1 010/1725 5.0000 USD<br>SBERDL2 SBERDL1 ADD ALLCATENS UP 01 20 7 00022851 R1 010/1725 5.0000 USD<br>SBERDL2 SBERDL1 ADD ALLCATENS UP 01 20 7 00022851 R1 010/1725 5.0000 USD<br>SBERDL2 SBERDL1 ADD ALLCATENS UP 01 20 7 00022851 R1 010/1725 5.0000 USD<br>SBERDL2 SBERDL1 ADD ALLCATENS UP 01 20 7 00022851 R1 010/1725 5.0000 USD<br>SBERDL2 SBERDL1 ADD ALLCATENS UP 01 20 7 00022851 R1 010/1725 5.0000 USD<br>SBERDL2 SBERDL1 ADD ALLCATENS UP 01 20 7 00022851 R1 010/1725 5.0000 USD<br>SBERDL2 SBERDL1 ADD ALLCATENS UP 01 01 20 7 00022851 R1 010/1725 5.0000 USD<br>SBERDL2 SBERDL1 ADD ALLCATENS UP 01 01 20 7 00022851 R1 010/1725 5.0000 USD<br>SBERDL2 SBERDL1 ADD ALLCATENS UP 01 01 20 7 00022851 R1 010/1725 5.0000 USD<br>SBERDL2 SBERDL1 ADD ALLCATENS UP 01 01 20 7 00022851 R1 010/1725 5.0000 USD<br>SBERDL2 SBERDL1 ADD ALLCATENS UP 01 01 01 01 01 01 01 01 01 01 01 01 01                                                                                                    | SERENCIA SECONDO DE DE SUBERIANTARIA ALLOCARANE 00 20 0 2027225 50.00 USD<br>SECONDO DE SUBERIANTARIA ALLOCARENTE 00 20 7 0002280 1 0 00 20 0 00 00 00 00 00 00 00 00 00 00                                                                                                    | 5DEMO325  | 50550P00 | D500 SUBGRANT ADM  | ALLOC-PERS SERV     | 010    | 20       | 9 3032971851         | 99   | 03/27/2025      | 1,950.00                     | USD  |
| DESCRIPTION         DSIGN         Subject of the state of the state                                                                                                    | DEB0022         SISSEMU         DEB0         SUBJECT         ALLOCADINE         000         20.         7         SOB020000         USD           DEB0022         SISSEMU         DEB0         SUBJECT         ALLOCADINE         000         20.         7         SOB020000         USD         DEB0022         SISSEMU         DEB0         SUBJECT         ALLOCADINE         000         20.         7         SOB020000         USD         DEB0022         SISSEMU         DEB0022         SISSEMU         SISSEMU         DEB0022         SISSEMU         SISSEMU         DEB0022         SISSEMU         SISSEMU         SISSEMU         SISSEMU         SISSEMU         S                                                                                                    | DEMO325   | 50550P00 | D500 SUBGRANT ADM  | ALLOC-TRAVEL        | 010    | 20       | 9 3032971851         | 99   | 03/27/2025      | 550.00                       | USD  |
| DERDIZE SISSERE DES SERVITARE ALLCCTHE 0 0 0 0 0 0 0 0 0 0 0 0 0 0 0 0 0 0 0                                                                                                    | DERDIZE SIGNERAL ADDE ALLACIONTE 00 80. 7 6002/2003 R1 0/07/273 5.00.00 UDD<br>DERDIZE SIGNERAL ADDE ALLACIONTER 00 80. 7 6002/2003 R1 0/07/273 5.00.00 UDD<br>DERDIZE SIGNERAL ADDE ALLACIONTER 00.00 UDD<br>DERDIZE SIGNERAL ADDE ALLACIONTER 00.00 UDD<br>DERDIZE SIGNERAL ADDE ALLACIONTER 00.00 UDD<br>DERDIZE SIGNERAL ADDE ALLACIONTER 00.00 UDD<br>DERDIZE SIGNERAL ADDE ALLACIONTER 00.00 UDD<br>DERDIZE SIGNERAL ADDE ALLACIONTER 00.00 UDD<br>DERDIZE SIGNERAL ADDE ALLACIONTER 00.00 UDD<br>DERDIZE SIGNERA                                                                                                    |           |          |                    |                     |        |          |                      | 99   | <u>a</u>        | <ul> <li>2,500.00</li> </ul> | USD  |
| 1280222 3032892 0595 35868471A08 ALLOCCTR45 EN 010 30 7 00022853 R1 010/1/2023 35.000.0 UK0<br>ARM2022 3532892 059 36868471A08 ALLOCCTR45 EN 010 30 7 00022851 R1 01/0/1/2023 35.000.0 UK0<br>ARM2022 3632892 059 368684011A08 ALLOCCTR45E 010 30 7 00022851 R1 01/0/1/2023 35.000.0 UK0<br>ARM2022 3632892 059 368684011A08 ALLOCCTR45E 010 30 7 00022851 R1 01/0/1/2023 35.000.0 UK0<br>R1 2 1/0/1/2023 35.000.0 UK0<br>R1 2 1/0/1/202 35.000.0 UK0<br>R1 2 1/0/1/202 35.0000<br>R1 2 1/0/1/202 35.0000<br>R1 2 1/0 | 1280222 30528782 0509 588680471.008 ALLOCCTBASE 010 20. 7 0000210831 Ni 0/07/273 5.00.00 UKD<br>1280222 30538787 0509 588680471.008 ALLOCCTBASE 010 20. 7 0000210831 Ni 0/07/273 5.000.00 UKD<br>1280222 3053878 0509 588680471.008 ALLOCCTBASE 010 20. 7 0000210831 Ni 0/07/273 5.000.00 UKD<br>128022 3053878 0509 588680471.008 ALLOCCTBASE 010 20. 7 0000210831 Ni 0/07/273 5.000.00 UKD<br>128022 3053878 0509 588680471.008 ALLOCCTBASE 010 20. 7 0000210831 Ni 0/07/273 5.000.00 UKD<br>128022 3053878 0509 588680471.008 ALLOCCTBASE 010 20. 7 0000210831 Ni 0/07/273 5.000.00 UKD<br>128022 3053878 0509 588680471.008 ALLOCCTBASE 010 20. 7 0000210831 Ni 0/07/273 5.000.00 UKD<br>128022 3053878 0509 588680471.008 ALLOCCTBASE 010 20. 7 0000210831 Ni 0/07/273 5.000.00 UKD<br>128022 3053878 0509 588680471.008 ALLOCCTBASE 010 20. 7 0000210831 Ni 0/07/273 5.000.00 UKD<br>128022 3053878 0509 588680471.008 ALLOCCTBASE 010 20. 7 0000210831 Ni 0/07/273 5.00000 UKD<br>128022 3053878 0509 588680471.008 ALLOCCTBASE 010 20. 7 0000210831 Ni 0/07/273 5.00000 UKD<br>128022 3053878 0509 588680471.008 ALLOCCTBASE 010 20. 7 0000210831 Ni 0/07/273 5.00000 UKD<br>128022 3053878 0509 588680471.008 ALLOCCTBASE 010 20. 7 0000210831 Ni 0/07/273 5.00000 UKD<br>128022 3053878 0509 588680471.008 ALLOCCTBASE 010 20. 7 0000210 UKD<br>128022 3053878 0509 588680471.008 ALLOCCTBASE 010 20. 7 000000 UKD<br>128022 3053878 0509 588680471.008 ALLOCCTBASE 010 20. 7 000000 UKD<br>128022 3053878 0509 588680471.008 ALLOCCTBASE 010 20. 7 000000 UKD<br>128022 588680471.008 ALLOCCTBASE 010 20. 7 000000 UKD<br>128022 588680471.008 ALLOCCTBASE 010 20. 7 000000 UKD<br>128022 588680471.008 ALLOCCTBASE 010 20. 7 000000 UKD<br>128022 588680471.008 ALLOCCTBASE 010 20. 7 000000 UKD<br>128022 588680471.008 ALLOCCTBASE 010 20. 7 000000 UKD<br>128022 588680471.008 ALLOCCTBASE 010 20. 7 000000 UKD<br>12802 588680471.008 ALLOCCTBASE 010 000 000 000<br>12802 588680471.008 ALLOCCTBASE 010 000 000 000<br>12802 588680471.008 ALLOCCTBASE 010 000 000 000<br>12802 588680471.008 ALLOCCTBASE 0100000000000000000000000000000000000                                                                                                    | DEMO325   | 50550P00 | D500 SUBGRANT ADM  | ALLOC-CONTR         | 010    | 20       | 7 6000028851         | R1   | 01/01/2025      | 5,000.00                     | USD  |
| MC025 5055890 D500 SUBERANTAME ALLOCTENTE SERV 00 00. 7 600028805 R1 0/0//225 35,0000 USD 000 USD 0000 USD 0000 USD 0000 USD 0000 USD 0000 USD 0000 USD 0000 USD 0000 USD 0000 USD 0000 USD 0000 USD 0000 USD 00000 USD 00000 USD 00000 USD 00000 USD 000000 USD 000000 USD 000000 USD 000000 USD 000000 USD 000000 USD 0000000 USD 0000000 USD 0000000 USD 0000000 USD 0000000 USD 0000000 USD 0000000 USD 00000000 USD 00000000 USD 0000000000                                                                                                    | M0225 5055890 D300.5U86AWT.AMH. ALGC.TRAVE. 010 20. 7 600028851 R1 0/0//225 550000 U50<br>N0225 5055890 D300.5U86AWT.AMH. ALGC.TRAVE. 019 20. 7 600028851 R1 2. • 50,0000 U50<br>R1 2. • 50,000.00 U50<br>• 50,000.00 U50                                                                                                    | M0325     | 50550P00 | D500 SUBGRANT ADM  | ALLOC-OTHER         | 010    | 20       | 7 6000028851         | R1   | 01/01/2025      | 5,000.00                     | USD  |
| BROIZS <u>\$6558200</u> D500 <u>\$MBRONT_OBM</u> _ <u>ALLOCTRAVAR</u> 0.0 20. 7 <u>600012853</u> RI ()/0/1/2025 <u>5.00000</u> USD<br>RI () • • 50,0000.0 USD<br>• • 50,0000.0 USD                                                                                                    | BROIZS SESSERE DEBUSERBANTIARE ALLOCTRAVEL 010 20. 7 0000020853 RI 0/0/2/202 S.00000 URD + S0,00000 URD + S0,00000 URD + S0,00000 URD + S0,000000 URD + S0,00000 URD + S0,000000 URD + S0,00000 URD + S0,000000 URD + S0,00000 URD + S0,00000 URD + S0,00000 URD + S0,00000 URD + S0,00000 URD + S0,00000 URD + S0,000000 URD + S0,0000000 URD + S0,000000 URD + S0,00000000000 URD + S0,0000000000000000000000000000000000                                                                                                    | M0325     | 50550P00 | D500 SUBGRANT ADM  | ALLOC-PERS SERV     | 010    | 20       | 7 6000028851         | R1   | 01/01/2025      | 35,000.00                    | USD  |
| RI △ • 50,000.00 USD<br>• 50,000.00 USD                                                                                                    | RI △ • 50,000.00 UKD<br>• 50,000.00 UKD                                                                                                    | EM0325    | 50550P00 | D500 SUBGRANT ADM  | ALLOC-TRAVEL        | 010    | 20       | 7 6000028851         | R1   | 01/01/2025      | 5,000.00                     | USD  |
| \$9,000.00 USD                                                                                                    | - • \$9,000.00 UKD                                                                                                    |           |          |                    |                     |        |          |                      | R1   | 8               | - 50,000.00                  | USD  |
|                                                                                                    |                                                                                                    |           |          |                    |                     |        |          |                      |      |                 | == 50,000.00                 | USD  |
|                                                                                                    |                                                                                                    |           |          |                    |                     |        |          |                      |      |                 |                              |      |
|                                                                                                    |                                                                                                    |           |          |                    |                     |        |          |                      |      |                 |                              |      |
|                                                                                                    |                                                                                                    |           |          |                    |                     |        |          |                      |      |                 |                              |      |
|                                                                                                    |                                                                                                    |           |          |                    |                     |        |          |                      |      |                 |                              |      |

Grant Line Item Management
 Report can also be generated to
 view life to date subgrant
 budget or a master grant and all
 pass through grants object
 mapped to the master grant.

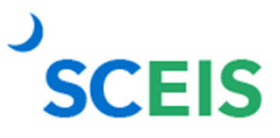

#### ZGMBGTLOAD

- The grant budget upload will still be available for agency users with the assigned role.
- The Excel template for upload will change.
- The FM Objects columns will be removed from the template.

| А            | В  | С    | D        | Е | F  | G        | н        | I                   | J                    | К | L      |
|--------------|----|------|----------|---|----|----------|----------|---------------------|----------------------|---|--------|
| D5001DEMO125 | 04 | ENTR | 20250210 |   | 10 | 20211001 | 50550000 | D500 ADMINISTRATION | ALLOC MUNI-RESTRICTD |   | 130000 |
| D5001DEMO125 | 04 | ENTR | 20250210 |   | 10 | 20211001 | 50550000 | D500 ADMINISTRATION | ALLOCATION ENTITIES  |   | 150000 |
| D5001DEMO125 | 04 | ENTR | 20250210 |   | 10 | 20211001 | 50550000 | D500 ADMINISTRATION | CONTRACTUAL SERVICES |   | 7500   |
| D5001DEMO125 | 04 | ENTR | 20250210 |   | 10 | 20211001 | 50550000 | D500 ADMINISTRATION | FIXED CHARGES & CONT |   | 2500   |
| D5001DEMO125 | 04 | ENTR | 20250210 |   | 10 | 20211001 | 50550000 | D500 ADMINISTRATION | TRAVEL               |   | 7500   |
|              |    |      |          |   |    |          |          |                     |                      |   |        |

#### ZGMBGTLOAD

| ser ID : DSHOOK<br>ystem : ESD / 020<br>rogram : ZFI_ALL_CNV_GM_CREATE_BUDGET |               |      |        | South Carolina Enterprise Information Systems(SCEIS)<br>Upload GM Grant Budgets into SAP<br>(FOSTRUM) Budget Load Processed Documents |          |          |       |                |                          |               |           |
|-------------------------------------------------------------------------------|---------------|------|--------|----------------------------------------------------------------------------------------------------|----------|----------|-------|----------------|--------------------------|---------------|-----------|
| Grant                                                                         | Document #    | Тур  | Proc D | Doc Date VNC                                                                                                    | Pst Date | Fund     | Spons | ored Program   | Sponsored Class          | Amount        | Sub Grant |
| E2001V0CA022                                                                  |               | 04 1 | ENTR 2 | 20250210 10                                                                                                    | 20211001 | 50570000 | E200  | GRANTS         | ALLOC MUNI-RESTRICTD     | 130           | 100000150 |
| E2001V0CA022                                                                  |               | 04 1 | ENTR 2 | 20250210 10                                                                                                    | 20211001 | 50570000 | E200  | GRANTS         | ALLOCATION ENTITIES      | 150           | 100000150 |
| E2001VOCA022                                                                  |               | 04 1 | ENTR 2 | 20250210 10                                                                                                    | 20211001 | 50570000 | E200  | GRANTS         | CONTRACTUAL SERVICES     | 7             | 100000150 |
| 2001V0CA022                                                                   |               | 04 1 | ENTR 2 | 20250210 10                                                                                                    | 20211001 | 50570000 | E200  | GRANTS         | FIXED CHARGES & CONT     | 2             | 100000150 |
| 2001V0CA022                                                                   |               | 04 1 | ENTR 2 | 20250210 10                                                                                                    | 20211001 | 50570000 | E200  | GRANTS         | TRAVEL                   | 7             | 100000150 |
| er ID : DSHOOK                                                                |               |      |        |                                                                                                    |          |          |       | South Carolina | a Enterprise Information | n Systems (SO | EIS)      |
| ystem : E5D /                                                                 | 020           |      |        |                                                                                                    |          |          |       | Uplo           | oad GM Grant Budgets in  | to SAP        |           |
| Program : ZFI_ALL                                                             | CNV_GM_CREATE | BUD  | GET    |                                                                                                    |          |          |       | (POS           | STRUN) Budget Load Stat. | Lstics        |           |

- The upload process will not change.
- The transaction will still work with business area and locating the file path.
- Test run will still be available to identify any potential errors before final processing of the budget upload.

Transactions Processed Successfully :

Transactions With Errors :

| on Bar On 📋 🎤 🗞                    |                    |            |                           |                   |                                |                                                |                    |   |      |      |  |
|------------------------------------|--------------------|------------|---------------------------|-------------------|--------------------------------|------------------------------------------------|--------------------|---|------|------|--|
| Document Number<br>Header Addition | al Information     |            |                           |                   | Check 0                        | к                                              |                    |   | <br> | <br> |  |
| Process<br>Grant                   | ENTR Enter         | •          | Currency<br>Document Date | JSD<br>07/08/2015 | Document Sta<br>Reversal Statu | atus Posted<br>Is Normal                       | *                  | • |      |      |  |
| Header Description                 | 04                 |            | buuget version            | <u></u>           | Reason Code                    |                                                |                    |   |      |      |  |
| List View Hierard                  | chy View 🛛 Indirec | tt Cost    |                           |                   |                                |                                                |                    |   |      |      |  |
| a 7 H K =                          |                    |            |                           |                   |                                |                                                |                    |   |      |      |  |
| Ine Valid from Da                  | ate Valid to Date  | Fund S     | ponsored Program          | Sponsore          | ed Class                       | <ul> <li>Net Amou</li> <li>34.000.0</li> </ul> | unt Posting Date T | 2 |      |      |  |
| 000010 10/01/2014                  | 06/30/2018         | 57/10000 0 | 500 ADMINICTRATI          | ON EMPLOY         | ER CONTRIB                     | 34.000.0                                       | 0 10/01/2014       |   |      |      |  |
|                                    | 00100/2010         | 57410000 0 | JOOD ADMINISTINA IS       |                   |                                |                                                |                    |   |      |      |  |
|                                    | 0010072010         | 57410000 1 | JOU ADRIALD IN A 1        |                   |                                |                                                |                    |   |      |      |  |
|                                    | 0000000            | 57410000   |                           |                   |                                |                                                |                    |   |      |      |  |
|                                    | 001001010          | 37420000   |                           |                   |                                |                                                |                    |   |      |      |  |
|                                    | 04001010           | 3742000    |                           |                   |                                |                                                |                    |   |      |      |  |
|                                    | 0400000            | 3,410000   |                           |                   |                                |                                                |                    |   |      |      |  |
|                                    | 001-001 For 20     | 5,410000   |                           |                   |                                |                                                |                    | , |      |      |  |
|                                    | 00100              | 5,410000   |                           |                   |                                |                                                |                    | , |      |      |  |
|                                    | 00100              | J742000 L  |                           |                   |                                |                                                |                    | ł |      |      |  |
|                                    |                    | J742000 L  |                           |                   |                                |                                                |                    | , |      |      |  |
|                                    |                    | J742000 L  |                           |                   |                                |                                                |                    | , |      |      |  |
|                                    | 000000             | J-42000 L  |                           |                   |                                |                                                |                    | , |      |      |  |
|                                    |                    | J-42000 C  |                           |                   |                                |                                                |                    | , |      |      |  |
|                                    |                    |            |                           |                   |                                |                                                |                    | , |      |      |  |
|                                    |                    |            |                           |                   |                                |                                                |                    | , |      |      |  |
|                                    |                    |            |                           |                   |                                |                                                |                    | , |      |      |  |

SCEIS

Previously posted GM budget documents do not display FMrelated information.

|                           | ıdget - Display           | <u>R</u> ecords Mana | gement            | y CREYES    |                 |              |              |    |
|---------------------------|---------------------------|----------------------|-------------------|-------------|-----------------|--------------|--------------|----|
| Action Bar On             | ) 🏴 🗞 🖉 🖻 🛍               | Budget Overv         | lew Ctri+Fo       | Error Log   | Budget Overvie  | W            |              |    |
| Documer                   | nt Number 10001718:       | 35                   |                   |             | Check OK        |              |              |    |
| Header                    | Additional Information    |                      |                   |             |                 |              |              |    |
| Process                   | ENTR Enter                | •                    | Currency          | USD         | Document Stat   | us Posted    |              |    |
| Grant                     | D5001CSBGR:               | .5                   | Document Date     | 07/08/2015  | Reversal Status | Normal       | •            |    |
| GM Doc Type               | 04                        |                      | Budget Version    | 0           | Budget Status   | R Released   | •            |    |
| Header Descri             | otion                     |                      |                   |             | Reason Code     |              |              |    |
| Lict View                 | Hierarchy View            | Indirect Cost        |                   |             |                 |              |              |    |
|                           |                           | Indirect Cost        |                   |             |                 |              |              |    |
| 890                       | 品   🖷 🖌                   |                      |                   |             |                 |              |              |    |
| Line <sup>1</sup> Va      | lid from Date Valid to Da | ate Fund             | Sponsored Program | n Sponso    | red Class       | » Net Amount | Posting Date | Te |
|                           | Expenses                  |                      |                   |             |                 | 34,000.00    |              |    |
| Class Type E              | 001/0014 06/00/00         | 18 57410000          | D500 ADMINISTRA   | ATION EMPLO | YER CONTRIB     | 34,000.00    | 10/01/2014   |    |
| Class Type E<br>000010 10 | /01/2014 00/30/20         |                      |                   |             |                 |              |              |    |

Users can still view the related FM document by going to the Menu bar and selecting Environment >> Related Documents.

| E List of Documents in Accounting |                        |        |  |  |  |  |
|-----------------------------------|------------------------|--------|--|--|--|--|
| Documents in ,                    | Accounting             |        |  |  |  |  |
| Document Number                   | Object type text       |        |  |  |  |  |
| 1000222621                        | Grants Mgm. Doc.       |        |  |  |  |  |
| 1000345326SC0120                  | BCS Entry Documents    |        |  |  |  |  |
| 8000457375SC0120                  | BCS Change Docume      |        |  |  |  |  |
|                                   |                        |        |  |  |  |  |
|                                   |                        |        |  |  |  |  |
|                                   |                        |        |  |  |  |  |
|                                   |                        |        |  |  |  |  |
| 🕄 🕄 Sej                           | parate Original docume | nt 📙 🗙 |  |  |  |  |

- Once selected, the below popup screen will appear.
- The user can then double click on the FM budget document to view the details.

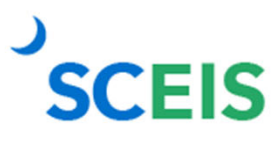

| 🖲 Entry           | Document 100                                                                 | 0345326 / 20.      | 16 for FM  | Area SC   | 01 (USD)     |              |      |      |
|-------------------|------------------------------------------------------------------------------|--------------------|------------|-----------|--------------|--------------|------|------|
|                   |                                                                              |                    |            |           |              |              |      |      |
| Header Ad         | ditional Data Refere                                                         | ence Document      |            |           |              |              |      |      |
|                   |                                                                              |                    |            |           |              |              |      |      |
| Document          | 1000345326                                                                   | Status             | Posted     |           | Documen      | t Year 2016  |      |      |
| Process           | Transfer                                                                     | Total Sender       | 34,000.00  |           | USD          |              |      |      |
| BCS Value Type    | Budget                                                                       | Total Receiver     | 34,000.00  |           | USD          |              |      |      |
| Budget Category   | Payment                                                                      | Version            | 0          |           | Fiscal Yea   | r 2016       |      |      |
| Document Type     | GM01                                                                         | Document Date      | 07/08/2015 |           |              |              |      |      |
|                   |                                                                              |                    |            |           |              |              |      |      |
| Year Period       | ds                                                                           |                    |            |           |              |              |      |      |
|                   |                                                                              |                    |            | 1         |              |              |      |      |
|                   | ) (B) (V , I) (B) (V , I) (B) (V , I) (B) (B) (B) (B) (B) (B) (B) (B) (B) (B | <u>ه</u> الله الله | <u>_</u>   |           |              |              |      |      |
| Doc. Line -/+ Fun | ds Ctr Funded Progra                                                         | m Functional Area  | Fund       | Cmmt Item | Grant        | Amount (USD) | Туре | Text |
| 000001 + D5       | 00CN0 9500.050000                                                            | .000 D500_CN02     | 57410000   | 513000    | D5001CSBGR15 | 34,000.00    | GM01 |      |
| 000002 - D5       | 00CN0 9500.050000.                                                           | .000 D500_CN02     | 57410000   | 513000    | NOT RELEVANT | 34,000.00    | GM01 |      |

FM budget document displayed for a previously posted GM document.

#### **Grant Budget Returns**

| inclusive but to                     | )n 🗋 🎤 🗞                            | 0 🖻 🖧 H                           | lold Prepo       | ist Undo Reverse 🤞                          | Error Log 🚽 Budget (                             | Overview                                          |                     |   |
|--------------------------------------|-------------------------------------|-----------------------------------|------------------|---------------------------------------------|--------------------------------------------------|---------------------------------------------------|---------------------|---|
| Do<br>Hea                            | cument Number<br>der Addition       | 1000533645<br>al Information      |                  |                                             | Che                                              | ck OK                                             |                     |   |
| Process<br>Grant<br>GM Doc<br>Header | Type<br>Description<br>View Hierard | RETN Return<br>D5001DEM0125<br>04 | •<br>direct Cost | Currency<br>Document Date<br>Budget Version | USD Documer<br>04/03/2025 Reversal<br>0 Budget S | nt Status Posteo<br>Status Norma<br>Status R Rele | l<br>al ▼<br>ased ▼ | • |
|                                      |                                     |                                   |                  |                                             |                                                  |                                                   |                     |   |

For clean reporting from the sponsor perspective, it would be best to return any remaining available grant budget before closing the grant.

#### **GM Commitments and Postings**

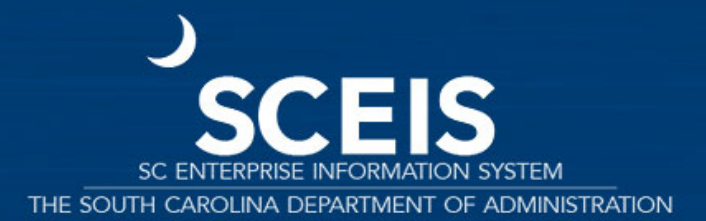

#### **GM Commitments**

| ocum    | ent number   |        | 8           | New              | Document Da     | te 03/11 | /2025        |             |
|---------|--------------|--------|-------------|------------------|-----------------|----------|--------------|-------------|
| ocum    | ent type     | 11     | Funds R     | eservation W/O   | W Posting Date  | 03/11    | /2025        |             |
| Compa   | ny Code      | SC01   | State of    | f South Carolina | Currency/Rate   | USD      | ]            |             |
| loc.te  | xt           | DEMO   |             |                  |                 |          |              |             |
| Jurren  | CY .         | USD    |             |                  |                 |          |              |             |
| Grand t | total        |        | 1           | 50.00            |                 |          |              |             |
| Line    | Items        |        |             |                  |                 |          |              |             |
| D       | Overall amou | unt    | G/L Account | Cost Center      | Functional Area | Fund     | Grant        | WBS Element |
| 1       |              | 150.00 | 5020080000  | D500AA0000       | D500_DEMO       | 50550000 | D5001DEM0125 |             |
|         |              |        |             |                  |                 | _        |              |             |
| -       |              |        |             |                  |                 |          |              |             |
| -       |              |        |             |                  |                 |          |              |             |
| -       |              |        |             |                  |                 | -        |              |             |
|         |              |        |             |                  |                 |          |              |             |
|         |              |        |             |                  |                 |          |              |             |
|         |              |        |             |                  |                 |          |              |             |
|         |              |        |             |                  |                 |          |              |             |
|         |              |        |             |                  |                 |          |              |             |
| -       |              |        |             |                  |                 |          |              |             |
|         |              |        |             | -                |                 |          |              |             |
| -       |              |        |             |                  |                 |          |              |             |
| -       | 4 >          |        | 1           |                  |                 |          |              |             |
|         |              |        |             |                  |                 |          |              |             |
| Positio | n            |        |             |                  | Document 1      | tem 1/   | 1            |             |

Funds Reservations for a grant will be displayed as consumed budget in both FMAVCH01 and ZGMAVCOVRW.

#### **GM Postings**

| Data Entr  | y View                 |                                                                                                    |                      |       |                       |                                                                                                    |              |      |      |                                                                                                    |                                                                                                    |            |                |
|------------|------------------------|----------------------------------------------------------------------------------------------------|----------------------|-------|-----------------------|----------------------------------------------------------------------------------------------------|--------------|------|------|----------------------------------------------------------------------------------------------------|----------------------------------------------------------------------------------------------------|------------|----------------|
| Documer    | nt Number              | 303293                                                                                                    | 7485                 | Comp  | pany Code             | SC01                                                                                                    | Fiscal Year  | 20   | 25   |                                                                                                    |                                                                                                    |            |                |
| Documer    | cument Date 12/15/2024 |                                                                                                    | 15/2024 Posting Date |       | 01/22/2025            | Period                                                                                                    | 7            |      |      |                                                                                                    |                                                                                                    |            |                |
| Reference  | e                      | 303293                                                                                                    | 7485                 | Cross | -Comp.No              | ).                                                                                                    |              |      |      |                                                                                                    |                                                                                                    |            |                |
| Currency   | 1                      | USD                                                                                                    |                      | Texts | exist                 |                                                                                                    | Ledger Group |      |      |                                                                                                    |                                                                                                    |            |                |
| <b>Q A</b> | <b>7 8 8</b>           | ¥. Z                                                                                                    | .%. 8                | æ.6   | <b>ð</b>              |                                                                                                    |              |      |      |                                                                                                    |                                                                                                    |            |                |
| CoCd       | Item Key S             | SC Account                                                                                                    | Cmmt                 | tem   | Ex Descri             | ription                                                                                                    | Amount TPB/  | BusA | Fund | Pa Grant                                                                                                    | Cost Center                                                                                                    | Func. Area | Funded Program |
| SC01       | 1 31                   | 7000294                                                                                                    | 4627 20000           | 10000 | VERI                  | ZON COMMUNICA                                                                                                    | 500.00-      | D500 |      |                                                                                                    |                                                                                                    |            |                |
|            |                        | the second second second second second second second second second second second second second second second se |                      |       | and the second second | a second second s |              |      |      | and the second second s | and the second second se |            |                |

GM Postings for a grant will be displayed as consumed budget in both FMAVCH01 and ZGMAVCOVRW.

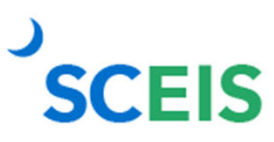

27

#### ZGMAVCOVRW

#### GM AVC Overview Report for Ledger 9K

 Company Code
 SC01

 Grant
 DS001DEM0125

 Fund
 All Values

 Sponsored Program
 All Values

 Sponsored Class
 All Values

#### V2 () 2. 9. 4. 4

| Grant/Class Type/Fund/Sp. Prog./Sp. Class/Tim           | Consumable Bdgt | Consumed Amt. | Available Amt. C | Defici |
|---------------------------------------------------------|-----------------|---------------|------------------|--------|
| <ul> <li>D5001DEMO125</li> </ul>                        | 5,000,000.00    | 650.00        | 4,999,350.00 USD |        |
| <ul> <li>Total Expenses</li> </ul>                      | 5,000,000.00    | 650.00        | 4,999,350.00 USD |        |
| ▼ <sup>1</sup> 50550000                                 | 5,000,000.00    | 650.00        | 4,999,350.00 USD |        |
| D500 ADMINISTRATION                                     | 5,000,000.00    | 650.00        | 4,999,350.00 USD |        |
| <ul> <li>ALLOC PRIV SECTOR</li> </ul>                   | 500,000.00      | 0.00          | 500,000.00 USD   |        |
| <ul> <li>         07/01/2024-12/31/2026     </li> </ul> | 500,000.00      | 0.00          | 500,000.00 USD   |        |
| ALLOC-OTHER                                             | 20,000.00       | 0.00          | 20,000.00 USD    |        |
| <ul> <li>         07/01/2024-12/31/2026     </li> </ul> | 20,000.00       | 0.00          | 20,000.00 USD    |        |
| ALLOCATION ENTITIES                                     | 500,000.00      | 0.00          | 500,000.00 USD   |        |
| <ul> <li>07/01/2024-12/31/2026</li> </ul>               | 500,000.00      | 0.00          | 500,000.00 USD   |        |
| CONTRACTUAL SERVICES                                    | 250,000.00      | 650.00        | 249,350.00 USD   |        |
| <ul> <li>07/01/2024-12/31/2026</li> </ul>               | 250,000.00      | 650.00        | 249,350.00 USD   |        |
| EMPLOYER CONTRIB                                        | 1,000,000.00    | 0.00          | 1,000,000.00 USD |        |
| <ul> <li>07/01/2024-12/31/2026</li> </ul>               | 1,000,000.00    | 0.00          | 1,000,000.00 USD |        |
| <ul> <li>FIXED ASSETS(NON-CAP</li> </ul>                | 250,000.00      | 0.00          | 250,000.00 USD   |        |
| <ul> <li>         07/01/2024-12/31/2026     </li> </ul> | 250,000.00      | 0.00          | 250,000.00 USD   |        |
| FIXED CHARGES & CONT                                    | 75,000.00       | 0.00          | 75,000.00 USD    |        |
| <ul> <li>         07/01/2024-12/31/2026     </li> </ul> | 75,000.00       | 0.00          | 75,000.00 USD    |        |
| <ul> <li>IDC EXPENSE</li> </ul>                         | 175,000.00      | 0.00          | 175,000.00 USD   |        |
| <ul> <li>07/01/2024-12/31/2026</li> </ul>               | 175,000.00      | 0.00          | 175,000.00 USD   |        |
| LIGHT POWER HEAT                                        | 150,000.00      | 0.00          | 150,000.00 USD   |        |
| <ul> <li>         07/01/2024-12/31/2026     </li> </ul> | 150,000.00      | 0.00          | 150,000.00 USD   |        |
| PERS SVCS-TEMP GRANT                                    | 75,000.00       | 0.00          | 75,000.00 USD    |        |
| <ul> <li>         07/01/2024-12/31/2026     </li> </ul> | 75,000.00       | 0.00          | 75,000.00 USD    |        |
| PERSONAL SERVICES                                       | 1,750,000.00    | 0.00          | 1,750,000.00 USD |        |
| <ul> <li>         07/01/2024-12/31/2026     </li> </ul> | 1,750,000.00    | 0.00          | 1,750,000.00 USD |        |
|                                                         |                 |               |                  |        |

#### GM AVC Overview for 9K Ledger.

### FMAVCH01

| Display Annua | l Values d | of Control | <b>Objects</b> |
|---------------|------------|------------|----------------|
|---------------|------------|------------|----------------|

Details Documents

| Control Ob | jects Data: | Annual | Values |
|------------|-------------|--------|--------|
|------------|-------------|--------|--------|

| FM Area<br>Fiscal Year<br>Control Ledger    | SC01 (USD)<br>2025<br>9H                        | Grant<br>Fund<br>Funds Center<br>Commitment Iter<br>Functional Area | n            | <space><br/>50000000<br/>D5000000<br/>512001<br/><space></space></space> |
|---------------------------------------------|-------------------------------------------------|---------------------------------------------------------------------|--------------|--------------------------------------------------------------------------|
| ▼☆ 🗑 🕒                                      |                                                 |                                                                     |              |                                                                          |
| Hierarchy of Control Objects - Budget       | Addresses - Posting Addresses                   | Consumable Amt                                                      | Consumed Amt | Available Amt                                                            |
| - 22 -/5000000/D500000/512001/-             | /0100.999999.000                                | 15,000.00                                                           | 650.00       | 14,350.00                                                                |
| D5001DEMO125/50550000/D                     | 500AA0000/5020080000/D500_DEMO/D500AA0000_DEMO  | 0.00                                                                |              |                                                                          |
| <ul> <li>D5001DEMO125/50550000/</li> </ul>  | D500AA0000/5020080000/D500_DEMO/D500AA0000_DEMO |                                                                     | 150.00       |                                                                          |
| D5001DEMO125/50550000/D                     | 500AA0000/5020120000/D500_DEMO/D500AA0000_DEMO  | 0.00                                                                |              |                                                                          |
| <ul> <li>D5001DEMO125/50550000/</li> </ul>  | D500AA0000/5020120000/D500_DEMO/D500AA0000_DEMO |                                                                     | 500.00       |                                                                          |
| <ul> <li>NOT RELEVANT/5000000/D5</li> </ul> | 000000/512001/D500_DEMO/0100.999999.000         | 15,000.00                                                           |              |                                                                          |
|                                             |                                                 |                                                                     |              |                                                                          |

### ZS\_PLN\_16000269

#### Grants Management: Line Item Display

SCEIS

| Q | 4 | 7 | F | Z | * | 0 | 1 | 4 🞝 |  | 06 | Ь |  | •1 | - | H |
|---|---|---|---|---|---|---|---|-----|--|----|---|--|----|---|---|
|---|---|---|---|---|---|---|---|-----|--|----|---|--|----|---|---|

| Grant        | Fund            | Sponsored Program   | Sponsored Class      | BuValN. | Fiscal Yr Pe | eriod | Ref. document | VT   | Posting Date | E | Transaction Currency | Crcy |
|--------------|-----------------|---------------------|----------------------|---------|--------------|-------|---------------|------|--------------|---|----------------------|------|
| D5001DEMO125 | 50550000        | D500 ADMINISTRATION | CONTRACTUAL SERVICES | 010     | 2025         | 7     | 3032937485    | 54   | 01/22/2025   |   | 500.00-              | USD  |
|              |                 |                     |                      |         |              |       |               | 54   | <u>n</u>     |   | 500.00-              | USD  |
| D5001DEM0125 | 50550000        | D500 ADMINISTRATION | CONTRACTUAL SERVICES | 010     | 2025         | 7     | 4000059840    | 81   | 01/22/2025   |   | 150.00               | USD  |
|              |                 |                     |                      |         |              |       |               | 81   | <u>n</u>     |   | 150.00               | USD  |
| D5001DEM0125 | 50550000        | D500 ADMINISTRATION | CONTRACTUAL SERVICES | 010     | 2025         | 7     | 3032937485    | 99   | 01/22/2025   |   | 500.00               | USD  |
|              |                 |                     |                      |         |              |       |               | 99   | <u>n</u>     |   | 500.00               | USD  |
| D5001DEM0125 | 50550000        | D500 ADMINISTRATION | ALLOC PRIV SECTOR    | 010     | 2025         | 1     | 1000532520    | R1   | 07/01/2024   |   | 500,000.00           | USD  |
| D5001DEMO125 | 50550000        | D500 ADMINISTRATION | ALLOC-OTHER          | 010     | 2025         | 1     | 1000532520    | R1   | 07/01/2024   |   | 20,000.00            | USD  |
| D5001DEM0125 | 50550000        | D500 ADMINISTRATION | ALLOCATION ENTITIES  | 010     | 2025         | 1     | 1000532520    | R1   | 07/01/2024   |   | 500,000.00           | USD  |
| D5001DEM0125 | 50550000        | D500 ADMINISTRATION | CONTRACTUAL SERVICES | 010     | 2025         | 1     | 1000532520    | R1   | 07/01/2024   |   | 250,000.00           | USD  |
| D5001DEM0125 | 50550000        | D500 ADMINISTRATION | EMPLOYER CONTRIB     | 010     | 2025         | 1     | 1000532520    | R1   | 07/01/2024   |   | 1,000,000.00         | USD  |
| D5001DEMO125 | 50550000        | D500 ADMINISTRATION | FIXED ASSETS(NON-CAP | 010     | 2025         | 1     | 1000532520    | R1   | 07/01/2024   |   | 250,000.00           | USD  |
| D5001DEM0125 | 50550000        | D500 ADMINISTRATION | FIXED CHARGES & CONT | 010     | 2025         | 1     | 1000532520    | R1   | 07/01/2024   |   | 75,000.00            | USD  |
| D5001DEMO125 | 50550000        | D500 ADMINISTRATION | IDC EXPENSE          | 010     | 2025         | 1     | 1000532520    | R1   | 07/01/2024   |   | 175,000.00           | USD  |
| D5001DEM0125 | 50550000        | D500 ADMINISTRATION | LIGHT POWER HEAT     | 010     | 2025         | 1     | 1000532520    | R1   | 07/01/2024   |   | 150,000.00           | USD  |
| D5001DEM0125 | 50550000        | D500 ADMINISTRATION | PERS SVCS-TEMP GRANT | 010     | 2025         | 1     | 1000532520    | R1   | 07/01/2024   |   | 75,000.00            | USD  |
| D5001DEM0125 | 50550000        | D500 ADMINISTRATION | PERSONAL SERVICES    | 010     | 2025         | 1     | 1000532520    | R1   | 07/01/2024   |   | 1,750,000.00         | USD  |
| D5001DEM0125 | 50550000        | D500 ADMINISTRATION | PERSONAL SVCS-TEMP   | 010     | 2025         | 1     | 1000532520    | R1   | 07/01/2024   |   | 75,000.00            | USD  |
| D5001DEM0125 | <u>50550000</u> | D500 ADMINISTRATION | SUPPLIES & MATERIALS | 010     | 2025         | 1     | 1000532520    | R1   | 07/01/2024   |   | 25,000.00            | USD  |
| D5001DEM0125 | 50550000        | D500 ADMINISTRATION | TRANSPORTATION       | 010     | 2025         | 1     | 1000532520    | R1   | 07/01/2024   |   | 25,000.00            | USD  |
| D5001DEM0125 | 50550000        | D500 ADMINISTRATION | TRAVEL               | 010     | 2025         | 1     | 1000532520    | R1   | 07/01/2024   |   | 15,000.00            | USD  |
| D5001DEM0125 | 50550000        | D500 ADMINISTRATION | UTILITIES            | 010     | 2025         | 1     | 1000532520    | R1   | 07/01/2024   |   | 115,000.00           | USD  |
|              |                 |                     |                      |         |              |       |               | R1 ( | <u>n</u>     |   | 5,000,000.00         | USD  |
| <u>4</u>     |                 |                     |                      |         |              |       |               |      |              |   | 5,000,150.00         | USD  |

# Grant Line Item Management Report

#### **Budget Errors**

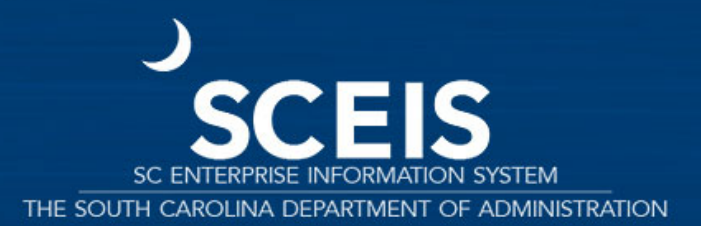

### **FM Budget Error**

| ocume   | nt number    | New    |             | Document Da        | ate             | 01/22 | /22/2025   |              |             |  |  |
|---------|--------------|--------|-------------|--------------------|-----------------|-------|------------|--------------|-------------|--|--|
| ocume   | nt type      | 11     | Funds R     | eservation W/O Wor | kf Posting Date |       | 01/22/2025 |              |             |  |  |
| ompar   | y Code       | SC01   | State of    | South Carolina     | Currency/Rat    | e     | USD        | 1            |             |  |  |
| oc.text |              | DEMO   |             |                    |                 |       |            |              |             |  |  |
| urrenc  | y            | USD    |             |                    |                 |       |            |              |             |  |  |
| rand to | otal         |        |             | 0.00               |                 |       |            |              |             |  |  |
| Line I  | tems         |        |             |                    |                 |       |            |              |             |  |  |
| D       | Overall amou | int    | G/L Account | Cost Center        | Functional Area | Fund  |            | Grant        | WBS Element |  |  |
| 1       | 15,          | 050.00 | 5020080000  | D500AA0000         | D500_DEMO       | 50550 | 000        | D5001DEM0125 |             |  |  |
|         |              |        |             |                    |                 |       |            |              |             |  |  |
| -       |              |        |             |                    |                 |       |            |              |             |  |  |
| -       |              |        |             |                    |                 |       |            |              |             |  |  |
|         |              |        |             |                    |                 |       |            |              |             |  |  |
|         |              |        |             |                    |                 |       |            |              |             |  |  |
| 1       |              |        |             |                    |                 |       |            |              |             |  |  |
|         |              |        |             |                    |                 |       |            |              |             |  |  |
|         |              |        |             |                    |                 |       |            |              |             |  |  |
|         |              |        |             |                    |                 |       |            |              |             |  |  |
| _       |              |        |             |                    |                 |       |            |              |             |  |  |
|         |              |        |             |                    |                 |       |            |              |             |  |  |
| -       |              |        |             |                    |                 |       |            |              |             |  |  |
|         | 4.14         |        |             |                    |                 |       |            |              |             |  |  |
|         |              |        |             |                    |                 |       |            |              |             |  |  |
| Docitio | n            |        |             |                    | Document        | Item  | 0 /        | 0            |             |  |  |

#### **FM Budget Error Detail**

E Help - Funds reservation: Create Overview scrn Annual budget exceeded by 50.00 USD (FM PB Availability Control) for document item 00001 Message no. FMAVC005 Diagnosis The annual budget is exceeded by 50.00 USD (FM PB Availability Control) for the document item 00001. Budget control on outgoing amounts (ceiling type Expenditures) raised this message for the following combination of availability control ledger, fiscal year (and if applicable, year of cash effectivity) and control object: 9H/2025/-/5000000/D5000000/512001/-/0100.999999.000 Further notes You can display the amounts for the control object mentioned above by using transaction FMAVCR01 or, if the control object refers to an automatic cover group, by using transaction FMCEMON01. However, the -🖌 🗋 🛗 Technical Information 🛗 🚍

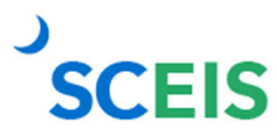

#### FM Budget Error – Direct Payment FM Error

|                |              |              |          |       |                 |              |          | -          |                  |        |
|----------------|--------------|--------------|----------|-------|-----------------|--------------|----------|------------|------------------|--------|
| Basic data     | Payment      | Details      | Tax      | Notes | 5               |              |          | Vendor     |                  |        |
|                |              |              |          |       |                 |              |          | Address    |                  |        |
| Supplier       | 7000         | 294627       |          | SGL   | Ind             |              | -        | VERIZO     | ON COMMUNICATION | NS INC |
| Invoice date   | 12/1         | 5/2024       |          | Refe  | rence ***       |              | <u> </u> | 5055 N     | ORTH POINT PKWY  |        |
| Posting Date   | 01/2         | 2/2025       |          | Perio | d 7             |              |          | ALPHA      | RETTA GA 30022   |        |
| Document Type  | KR K         | R (Vendor in | vo 💌     |       |                 |              |          |            |                  |        |
| Cross-CCode No |              |              |          |       |                 |              |          | <b>(80</b> | 0) 283-9801      |        |
| Amount         | 15,0         | 00.00        |          | USD   |                 | alculate tax |          |            |                  |        |
| Tax Amount     |              |              |          | I0 I0 | ) (A/P Tax Exer | mpt) 🔻       |          |            |                  | II OI  |
| Text           |              |              |          |       |                 |              |          |            |                  |        |
| Paymt terms    | 22 Di        | ays net      |          |       |                 |              | -        |            |                  |        |
|                |              |              |          |       |                 |              |          |            |                  |        |
|                |              |              |          |       |                 |              |          |            |                  |        |
| 0 Items ( Scre | en variant : | Screen 100   | )        | D-1   | Cash suchas     | Even Area    |          | Fried      | Const            | 140    |
| G/L acct       | D/C          | Amount in d  | oc.curr. | Bu    | Cost center     | Func. Area   |          | Fund       | Grant            | WB     |
| 5020120000     | S De •       | 10           | 000.00   |       | DSOUAROOOD      | DS00_DEMO    |          | 50550000   | DSUDIDEMOI25     |        |
|                | S De         |              |          |       |                 |              |          |            |                  |        |
|                | C De V       |              |          |       |                 |              |          |            |                  |        |
|                | S De T       |              |          |       |                 |              |          |            |                  |        |
|                | S De T       |              |          |       |                 |              |          |            |                  |        |
|                | S De. T      |              |          |       |                 |              |          |            |                  |        |
|                | S De         |              |          |       |                 |              |          |            |                  |        |
|                | S De 🔻       |              |          |       |                 |              |          |            |                  |        |
|                | S De 🔻       |              |          |       |                 |              |          |            |                  |        |
| 4 1            |              |              |          |       |                 |              |          |            |                  | 4      |
|                |              |              |          |       |                 |              |          |            |                  |        |

SCEIS

34

### **FM Budget Error Detail**

| Annual budget exceeded by 650.00 USD (FM PB Availability Control) for<br>document item 00002<br>Message no. FMAVC005<br>Diagnosis<br>The annual budget is exceeded by 650.00 USD (FM PB Availability Control<br>for the document item 00002. Budget control on outgoing amounts (ceilin<br>type Expenditures) raised this message for the following combination of |
|----------------------------------------------------------------------------------------------------|
| <ul> <li>availability control ledger, fiscal year (and if applicable, year of cash effectivity) and control object:</li> <li>9H/2025/-/5000000/D5000000/512001/-/0100.999999.000</li> <li>Further notes</li> </ul>                                                                                                    |
| You can display the amounts for the control object mentioned above by<br>using transaction FMAVCR01 or, if the control object refers to an<br>automatic cover group, by using transaction FMCEMON01. However, the                                                                                                    |

### **GM Budget Error**

| Fransactn                                                                                   | R Invoi                                              | ce                 | -         |         |           | Bal. 5,      | 100.00-        |         |
|---------------------------------------------------------------------------------------------|------------------------------------------------------|--------------------|-----------|---------|-----------|--------------|----------------|---------|
| Basic data                                                                                  | Payment De                                           | tails Tax          | Notes     |         |           |              |                |         |
|                                                                                             |                                                      |                    |           |         |           | <br>Vendor   |                |         |
| Supplier                                                                                    | 7000294627                                           | SG                 | . Ind     |         |           | Address      |                |         |
| Invoice date                                                                                | 12/15/2024                                           | Ref                | erence    | GRAN    | 2         | VERIZO       | IN COMMUNICATI | ONS INC |
| Posting Date                                                                                | 01/23/2025                                           | Per                | iod       | 7       |           | 5055 N       | ORTH POINT PKV | VY      |
| Document Type                                                                               | KR KR (Vendor                                        | in 🕶               |           |         |           | ALPHA        | RETTA GA 30022 |         |
| Cross-CCode No.                                                                             |                                                      | 10                 |           |         |           |              |                |         |
| Amount                                                                                      | 5,100.00                                             | US                 | 2         | Cak     | ulate tax | <b>2</b> (80 | 0) 283-9801    |         |
| Tax Amount                                                                                  |                                                      | 10                 | 10 (A/P T | ox Exer | npt) 💌    |              |                |         |
| Text                                                                                        |                                                      |                    |           |         |           |              |                |         |
| Paymt terms                                                                                 | 22 Days net                                          |                    |           |         |           |              |                |         |
| Baseline Date                                                                               | 12/15/2024                                           |                    |           |         |           |              |                |         |
| 0 Items ( Scree<br>G/L acct D/                                                              | n Variant : Screer<br>C Amount in                    | 100 )<br>doc.c Bu. | Cost ce   | nter I  | unc. Area | Fund         | Grant          |         |
| 5020120000 5                                                                                | De 🔻                                                 | 5100.00            | DSOOAA    | 0000    | 500_DEMO  | 50550000     | D5001DEM0126   |         |
|                                                                                             | De 🕶                                                 |                    |           |         |           |              |                |         |
| S                                                                                           |                                                      |                    |           |         |           |              |                |         |
| S                                                                                           | De 🕶                                                 |                    |           |         |           |              |                |         |
| 5                                                                                           | De ¥<br>De ¥                                         |                    |           |         |           |              |                |         |
| 5                                                                                           | De ¥<br>De ¥<br>De ¥                                 |                    |           |         |           |              |                |         |
| 5<br>5<br>5<br>5                                                                            | De ¥<br>De ¥<br>De ¥                                 |                    |           |         |           |              |                |         |
| 5<br>5<br>5<br>5<br>5<br>5<br>5                                                             | De •<br>De •<br>De •<br>De •                         |                    |           |         |           |              |                |         |
| 5 5 5 5 5 5 5 5 5 5 5 5 5 5 5 5 5 5 5 5                                                     | De ¥<br>De ¥<br>De ¥<br>De ¥<br>De ¥                 |                    |           |         |           |              |                |         |
| 5<br>5<br>5<br>5<br>5<br>5<br>5<br>5                                                        | De •<br>De •<br>De •<br>De •<br>De •<br>De •         |                    |           |         |           |              |                |         |
| 5<br>5<br>5<br>5<br>5<br>5<br>5<br>5<br>5<br>5<br>5<br>5<br>5<br>5<br>5<br>5<br>5<br>5<br>5 | De *<br>De *<br>De *<br>De *<br>De *<br>De *<br>De * |                    |           |         |           |              |                |         |

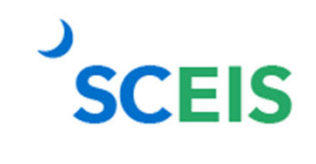

Overall budget exceeded by 100.00 USD (GM PB Availability Control) for document item 000002

36

### **GM Budget Error Detail**

|         | P Heb - Enter Suppler Invoice: Company Code SC01                                                                                                    | X   |
|---------|----------------------------------------------------------------------------------------------------|-----|
| IS INC  | Overall budget exceeded by 100.00 USD (GM PB Availability Control) for document item 000002                                                                                                    | 100 |
|         | Message no. GNAVC015                                                                                                    |     |
|         | Disgnosis                                                                                                    |     |
| Dis Ols | The overall budget is exceeded by 100.00 USD (GM PB Availability<br>Control) for the document item 000002. Availability control on outgoing<br>amounts raised this message for the following combination of<br>availability control ledger and control object: | н   |
|         | <pre>9KBD5001DEM0126/50550000/D500 ADMINISTRATION/CONTRACTUAL SERVICES/010<br/>Note: The control object is defined for a grant/fund/sponsored<br/>program/sponsored class/budget time slice.</pre>                                                             |     |
| WE      | Further notes                                                                                                    |     |
|         | You can display the amounts for the control object mentioned above by using transaction GMANCOVER. However, the amounts shown in reporting                                                                                                    |     |
|         | V 🕒 🕅 Technical Information 🙆 🛅                                                                                                    | ×   |

#### **Additional Resources**

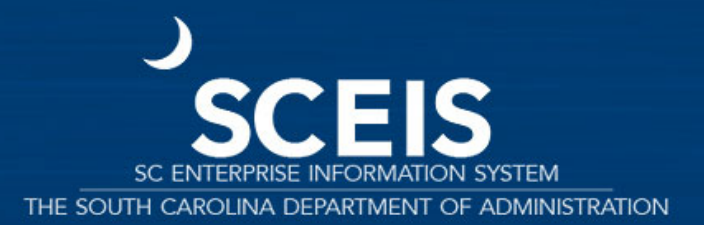

#### **Additional Resources**

- Funds Reservations
- Funds Blocks
- FMBB Line Item Text
- Additional Master Data
- Sponsored Program Budget Transfer Tab

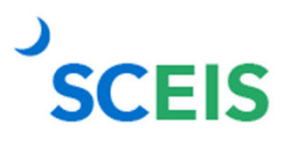

#### **BW Reporting**

Future BW Reporting Workshops

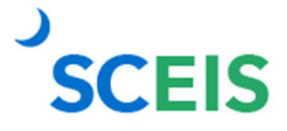

40

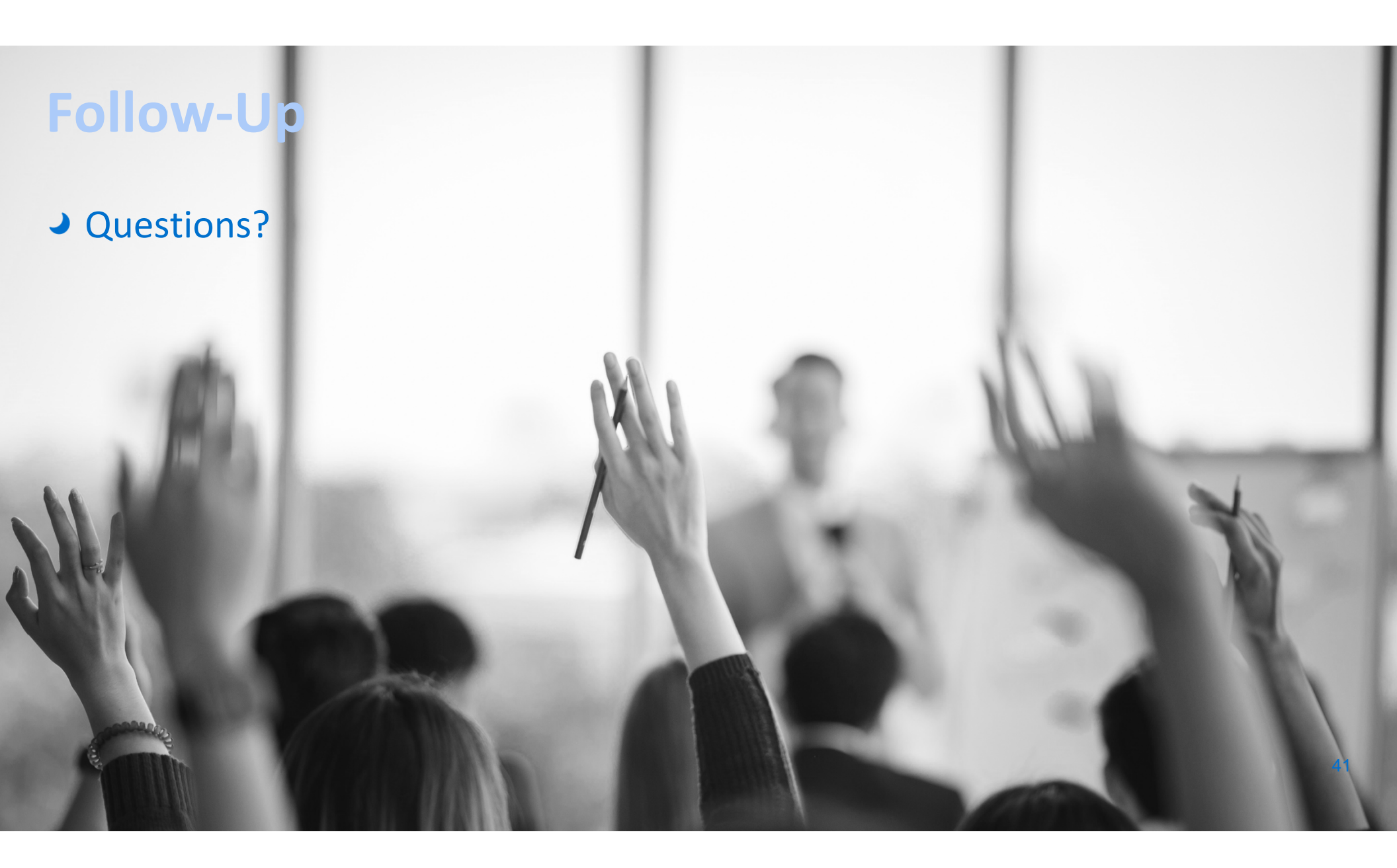